## Mover archivos de Google Drive a OneDrive.

En este documento se describe como realizar el proceso de mover archivos entre Google Drive y OneDrive de manera local sin necesidad de software de terceros.

## Proceso

1. Inicie sesión en su cuenta de Gmail, haga clic en el icono Google apps en la esquina superior derecha y, a continuación, seleccione Drive.

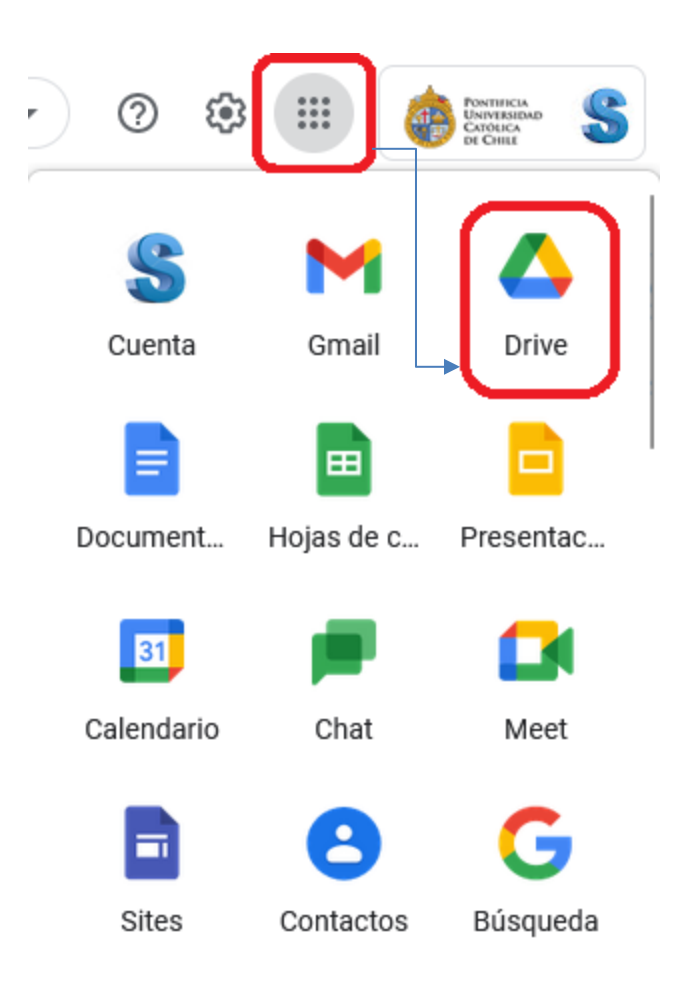

2. A continuación, en Drive, seleccione todos los documentos y haga clic con el botón derecho y seleccione **Descargar.** 

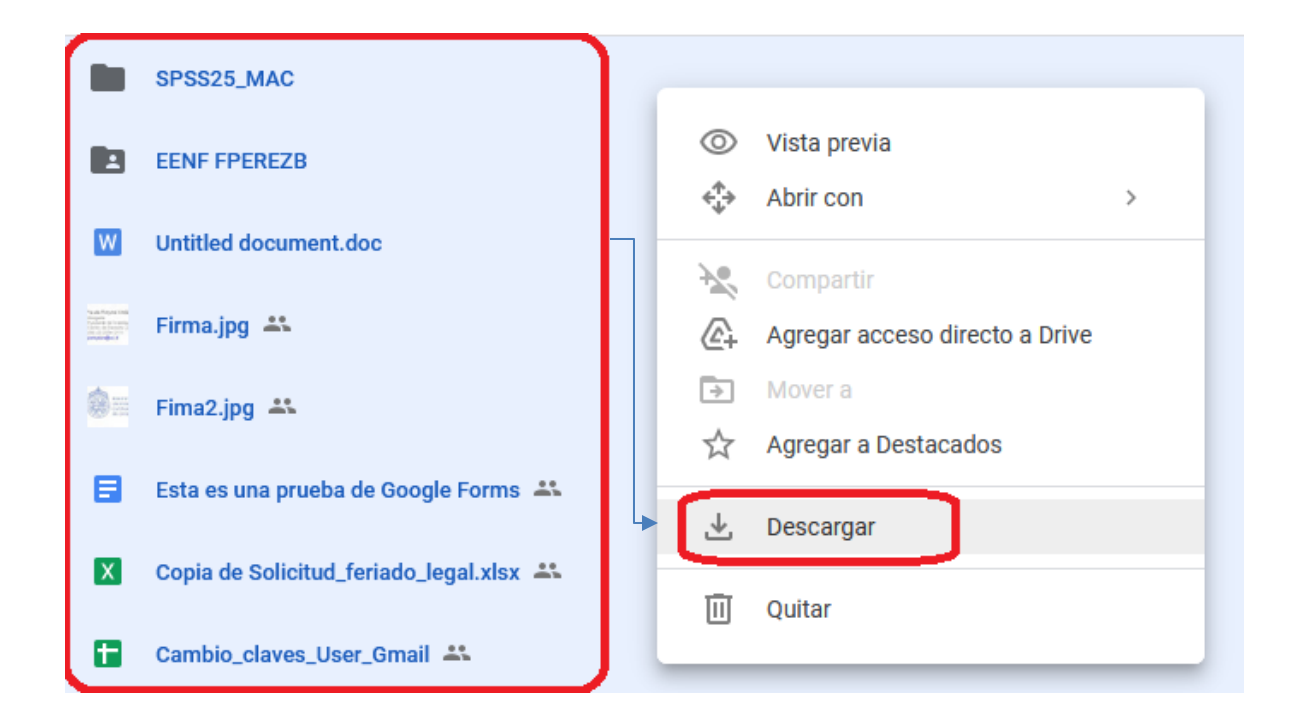

3. Comenzará la descarga de un archivo .zip, elija **Guardar como** en la parte inferior de la pantalla y guarde el archivo .zip en el equipo.

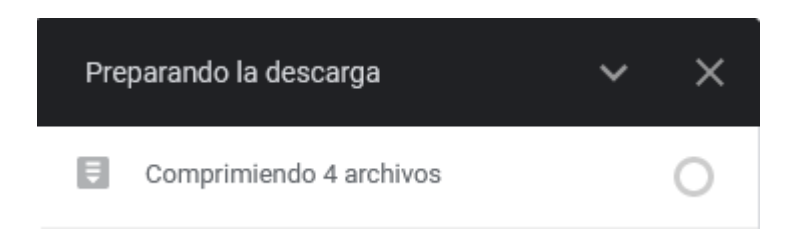

4. En el escritorio de Windows, haga clic en el icono de nube de OneDrive en la bandeja del sistema (ubicado en la barra de tareas de Windows) y elija **Configuración** en el menú.

| len oneDriv                 | /e no          | está conectado      | र्छ                      |
|-----------------------------|----------------|---------------------|--------------------------|
| Inicia s                    | 鐐              | Configuración       |                          |
|                             | Ц              | Notificar un proble | ima                      |
|                             | 8 <sup>0</sup> | Enviar comentarios  | 5                        |
| Inicia sesió<br>sincronizar | ?              | Obtener ayuda       |                          |
|                             | $\otimes$      | Administrar almac   | enamiento(1)             |
|                             | $\times$       | Salir de OneDrive   |                          |
|                             |                |                     |                          |
|                             |                |                     |                          |
|                             |                |                     |                          |
|                             |                |                     |                          |
|                             |                |                     |                          |
|                             |                |                     |                          |
| Ph                          |                |                     | 1                        |
| Abrir carpe                 | ta             | Ver en línea        | Papelera de<br>reciclaie |

5. En el **cuadro de diálogo de Microsoft OneDrive**, elija **agregar una cuenta** y, a continuación, inicie sesión con su dirección de correo electrónico y contraseña de UC.

| Microsoft OpeDrive                                                                                                    | ~                  |
|----------------------------------------------------------------------------------------------------|--------------------|
| MICrosoft OneDrive                                                                                                    | ^                  |
| Configuración Cuenta Acerca de                                                                                                    |                    |
| OneDrive                                                                                                    |                    |
| No tienes ninguna cuenta conectada. Para<br>conectar una cuenta, selecciona "Agregar una<br>cuenta" y, a continuación, inicia sesión.<br><u>Desvincular este equipo</u> | Agregar una cuenta |
| Seleccionar carpetas                                                                                                    |                    |
| Las carpetas que elijas estarán disponibles en<br>este equipo.                                                                                                    | Elegir carpetas    |
|                                                                                                    |                    |
|                                                                                                    |                    |
|                                                                                                    |                    |
|                                                                                                    |                    |
|                                                                                                    |                    |
|                                                                                                    |                    |
|                                                                                                    |                    |
|                                                                                                    |                    |
|                                                                                                    | Acester            |

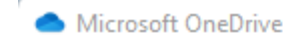

## **Configurar OneDrive**

Pon tus archivos en OneDrive para acceder a ellos desde cualquier dispositivo.

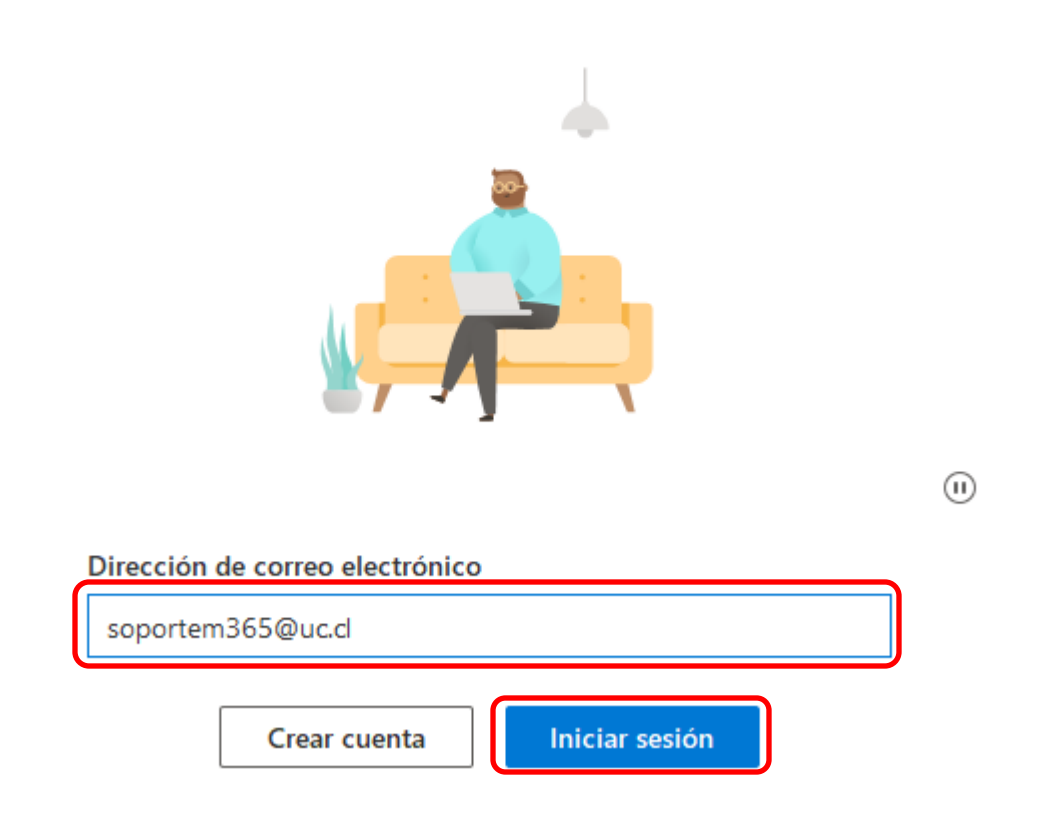

| <b>Office</b> 3                                             | 865            |  |
|-------------------------------------------------------------|----------------|--|
| Microsoft                                                   |                |  |
| soportem365@uc.cl                                           |                |  |
| Contraseña                                                  |                |  |
| He olvidado mi contraseña<br>Iniciar sesión con otra cuenta |                |  |
|                                                             | Iniciar sesión |  |
|                                                             |                |  |
|                                                             |                |  |

6. Finalmente, descomprima el archivo .zip que descargó anteriormente desde Google Drive, seleccione todos los archivos y arrástrelos hasta la carpeta de OneDrive.

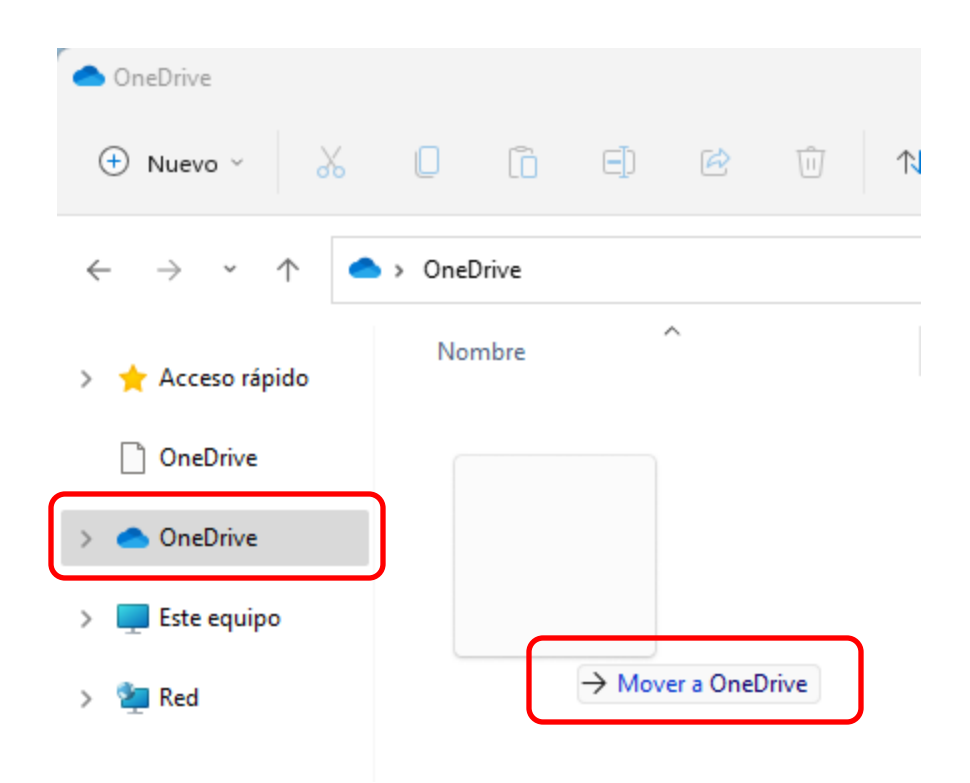